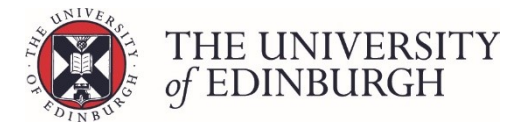

# Unratify from the little i button

Note: You must be an Assessment Hub superuser to complete this process.

If you're not please ask your school superuser to do this for you.

### **Process Overview**

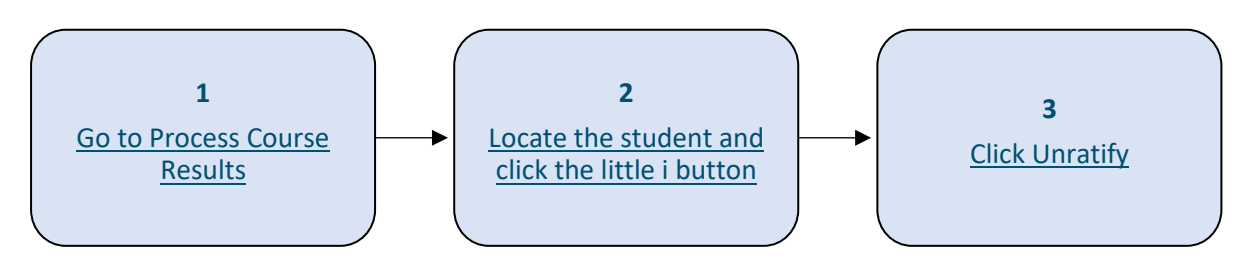

# Step by Step Instructions

## 1. Go to Process Course Results

| Calculate course marks                                                                                                    | Calculate marks      |  |  |  |  |  |
|----------------------------------------------------------------------------------------------------|----------------------|--|--|--|--|--|
| Calculate students' final marks for the course. Components which have been disregarded for special circumstances will not be included in this calculation. |                      |  |  |  |  |  |
| Calculated marks are <b>not</b> automatically published.                                                                                                   |                      |  |  |  |  |  |
| Note that you can now calculate course marks through the "process course results" page below.                                                              |                      |  |  |  |  |  |
| Process course results                                                                                                    | ocess course results |  |  |  |  |  |
| Calculate marks and amend calculated marks. Ratify final marks and publish them to students and the Student Hub. Track the status of each student's mark.  |                      |  |  |  |  |  |
| View/print Export marks Disregard components Generate barcodes Ma                                                                                          | intain markers       |  |  |  |  |  |

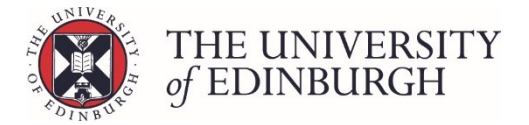

## 2. Locate the student and click the little i button

- 2.1. Use the filters/search at the top of the page or scroll through the list to locate the student
- 2.2. Click the little i button beside their name to open their individual assessment record

| Filter students              |                      |                                               |                       |       |                        |                      |                       |
|------------------------------|----------------------|-----------------------------------------------|-----------------------|-------|------------------------|----------------------|-----------------------|
|                              |                      |                                               |                       |       |                        |                      |                       |
|                              |                      |                                               |                       |       |                        |                      |                       |
|                              | Status               |                                               |                       |       |                        |                      |                       |
|                              |                      | alculate 🔿 To ratify 💿 To publish 🔷 Published |                       |       |                        |                      |                       |
|                              | Special circumstance | 5                                             |                       |       |                        |                      |                       |
|                              | Any Ye               | 5 O No                                        |                       |       |                        |                      |                       |
|                              | Current sit          |                                               |                       |       |                        |                      |                       |
|                              |                      |                                               |                       |       |                        |                      |                       |
|                              | Additional filters   |                                               |                       |       |                        |                      |                       |
| Hide published records Reset |                      |                                               |                       |       |                        |                      |                       |
|                              |                      |                                               |                       |       | Action 👻               |                      |                       |
|                              |                      |                                               |                       |       |                        |                      |                       |
| Student Number *             | Exam number #        | Name *                                        | Special circumstances | Sit   | Calculated<br>Result • | Ratified<br>Result • | Published<br>Result • |
| ✓ Ⅲ 1                        |                      |                                               | N/A                   | First | 0 (H) 🗸                | 0 (H)                | ✓ Publish             |
| × = 1                        |                      |                                               | N/A                   | First | 0 (H) 🗸                | 0 (H)                | ✓ Publish             |
| / 🖬 i                        |                      |                                               | N/A                   | First | 0 (H) 🗸                | 0 (H)                | ✓ Publish             |

# 3. Click Unratify

| Course note              |     |            |   |           |                   |
|--------------------------|-----|------------|---|-----------|-------------------|
|                          |     |            |   |           |                   |
|                          |     |            |   |           | .러<br>B Save note |
| 0                        |     | ← Unratify | 0 | Publish > | PUBLISHED RESULT  |
| This mark is ratified. Y | it. |            |   |           |                   |

#### 3.1. Click undo ratification on the pop up box that appears

| Confirm undoing ratification                             | ×                        |
|----------------------------------------------------------|--------------------------|
| Are you sure you want to undo the ratification of this r | result?                  |
|                                                          | Cancel Undo ratification |

#### Next steps

The result will no longer show under the Ratified result box.

#### **APT OPERATING PROCEDURES**

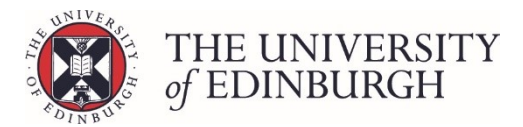

|                    | CALCULATED RESULT |          | RATIFIED RESULT |           | PUBLISHED RESULT  |
|--------------------|-------------------|----------|-----------------|-----------|-------------------|
| 0                  | Н                 | Ratify > |                 | Publish 🗲 | Not yet published |
| C Amend final mark | E Calculate       |          |                 |           |                   |